# 无锡市人才公共服务一体化平台

# 无锡市高技能人才重点建设评审项目申报 ——无锡市企业首席技师

线上申报操作手册

| 版本   | 更新日期     | 备注   |  |
|------|----------|------|--|
| V1.0 | 2020-8-7 | 正式发布 |  |

## 一、线上申报地址

线上申报地址为:

https://61.160.99.102:8061/WXJNRC/wxjnrc/login.html 推荐使用 360 浏览器极速模式或谷歌浏览器申报。

# 二、用户登陆

用户登陆线上申报地址,根据页面提示,输入身份证件号、手机号,点击获 取验证码,均输入正确后进入系统。

| <b>梁 无锡</b> i | 市人才公     | 共服务—                                     | 体化平台                                |
|---------------|----------|------------------------------------------|-------------------------------------|
|               | 用户登录     | 机构登录                                     |                                     |
|               | □ 身份证 ▼  | <b>王</b> 请输入证件号                          |                                     |
|               | ] 请输入手机号 | 获取验证码                                    | with an data to the                 |
|               | ☑ 请输入验证码 |                                          |                                     |
|               | 置        | 禄                                        |                                     |
|               | 其他登      | 證方式 ———————————————————————————————————— | Windo<br>Ar 12 - Carlos Ville Media |

进入系统后可点击右上角"修改密码",输入原始密码:051012333,修改 新密码后确认,密码修改成功后下次登陆即可使用密码登陆。

| 个人信息                          | 修改密码              | 8    | ,欢迎您 |
|-------------------------------|-------------------|------|------|
| -                             |                   | し 退出 | 登录   |
|                               |                   |      |      |
|                               |                   |      |      |
| 修改密码                          |                   | ×    |      |
| 修改密码                          | 请输入原始密码           | ×    |      |
| 修改密码<br>* 原始密码: [<br>* 新密码: [ | 请输入原始密码<br>请输入新密码 | ×    |      |

| * 原始密码:  | •••••   |
|----------|---------|
| * 新密码:   | 密码修改成功! |
| * 确认新密码: | •••••   |

如下图,点击登录页最下方密码登陆,切换到密码登陆模式。输入证件号、 密码、验证码即可登陆。

| 🍪 无锡市                                                                                                    | 6人才公共服务-                                                                  | 一体化平台                   |
|----------------------------------------------------------------------------------------------------|---------------------------------------------------------------------------|-------------------------|
|                                                                                                    | 用户登录机构登录                                                                  |                         |
|                                                                                                    | <ul><li>■ 身份证 ▼</li><li>■ 请输入证件号</li></ul>                                |                         |
| Contraction of the second                                                                                                    | <b>〕</b> 请输入手机号 获取验证码                                                     | and the second first of |
| Chanter and the second second s | i 请输入验证码                                                                  |                         |
|                                                                                                    | 登录<br>其他登录方式<br>☑ 密码登录                                                    |                         |
| 😵 无锡                                                                                                    | 市人才公共服务一位                                                                 | 化平台                     |
|                                                                                                    | 用户登录机构登录                                                                  |                         |
|                                                                                                    | <b>23</b> 请输入证件号                                                          |                         |
|                                                                                                    | <ul> <li>▲ 请输入用户密码</li> <li>◎ 请输入验证码</li> <li>NKTR 積不清<br/>换-张</li> </ul> |                         |
|                                                                                                    | 登录<br>其他登录方式<br>♀ 手机验证码登录                                                 |                         |

### 三、个人信息维护

登陆申报系统后,按照页面提示填报个人基本信息,如下字段皆为必填,请 如实填报。

用户必须正在无锡本地缴纳社保,登陆后可自动获取姓名、照片,用户可重 新上传图片。

| The second second second second second second second second second second second second second second second se | *姓名:      |                                                                                                    | *证件号码:    | 点击上传证件 1  | 51  |
|----------------------------------------------------------------------------------------------------|-----------|----------------------------------------------------------------------------------------------------|-----------|-----------|-----|
|                                                                                                    | *性别:      |                                                                                                    | 是否为乡土人才:  | □ 是否为乡土人才 |     |
| and -                                                                                                    | *民族:      | · · · · · ·                                                                                                    | *政治面貌:    |           | r . |
|                                                                                                    | *手机号:     |                                                                                                    | 单位所属区(县): |           | r . |
| ~11                                                                                                    | *参加工作时间:  |                                                                                                    | *通讯地址:    |           |     |
| 重新上传                                                                                                    | 微信号:      |                                                                                                    | QQ:       |           |     |
|                                                                                                    | 邮箱:       |                                                                                                    | *工作职务:    |           |     |
| *个/                                                                                                    | 人银行卡开卡银行: |                                                                                                    | *银行卡号:    |           |     |
|                                                                                                    | *丁作单位:    | the second second second second second second second second second second second second second second second se |           | 申请添       | ħD  |

如用户未在无锡本地缴纳过社保之中,系统将获取不到姓名,需要自行输入 姓名并确认。

注意: 原则上未在无锡本地缴纳满一年社保的人员不能进行无锡市高技能人 才重点建设评审项目申报。

|      | *姓名:   | 确认知                                                                                                    | <b>生名</b> *证件号码: |             |
|------|--------|----------------------------------------------------------------------------------------------------|------------------|-------------|
|      | *性别:   | · · · ·                                                                                                    | *出身年月:           |             |
|      | *手机号:  | Concession of the second second second second second second second second second second second second second se | *单位所在地:          | 省 • 市 • 区 • |
|      | 微信号:   |                                                                                                    | QQ:              |             |
|      | 邮箱:    |                                                                                                    | *工作职务:           |             |
| 重新上传 | *开户银行: |                                                                                                    | *银行账号:           |             |

| * | 标注的万必項坝, | <b></b> 品 古 最 | <b>卜</b> //保仔元/以 |                          |   |
|---|----------|---------------|------------------|--------------------------|---|
|   |          |               |                  | ? 请确认所填姓名是否正确,确认后将无法修改!! |   |
|   | *姓名:     |               |                  |                          | ľ |
|   | *性别:     | 女             | $\nabla$         | 确定 取消                    | 1 |
|   |          |               |                  |                          |   |

姓名确认无误后,如实填写页面上所有基本信息。

|                                         | *丁作单位:    | the second second second second second second second second second second second second second second second se |           |           | 申请添加   |
|-----------------------------------------|-----------|----------------------------------------------------------------------------------------------------|-----------|-----------|--------|
| *个)                                     | 、银行卡开卡银行: |                                                                                                    | *银行卡号:    |           |        |
|                                         | 邮箱:       |                                                                                                    | *工作职务:    |           |        |
| 重新上传                                    | 微信号:      | 1000                                                                                                    | QQ:       |           |        |
| -11                                     | *参加工作时间:  |                                                                                                    | *通讯地址:    |           |        |
|                                         | *手机号:     |                                                                                                    | 单位所属区(县): | 1000      | Ŧ      |
| 35                                      | *民族:      | (III) ×                                                                                                    | *政治面貌:    |           | Ŧ      |
|                                         | *性别:      |                                                                                                    | 是否为乡土人才:  | □ 是否为乡土人才 |        |
| AND AND AND AND AND AND AND AND AND AND | *姓名:      |                                                                                                    | *证件号码:    | 击点        | 上传证件 🧘 |
|                                         |           |                                                                                                    |           |           |        |

其中,请如实勾选是否为乡土人才,如是,下方"**现有职业资格或技能等级** 或专项能力"新增页面,职业工种可支持手动输入。 "个人银行卡开卡银行"和"银行卡号"将默认获取已开卡的社保卡信息,如未开卡,则为空,由用户自行输入。请确保信息真实有效。

| 邮箱:                 |   | *工作职务: |      |
|---------------------|---|--------|------|
| *个人银行卡开卡银行:         |   | *银行卡号: |      |
| *工作单位:              |   |        | 申请添加 |
| 获得何荣誉称号:<br>(最多选6条) | A |        | 修改   |
| 社会兼职情况:<br>(最多填8条)  |   |        |      |
| *绝技绝活:<br>(最多填6条)   |   |        |      |

"**工作单位"**一栏,请先输入单位关键词查询搜索是否有本单位,如匹配不 到本单位,点击申请添加,填写企业信息并点击申请添加按钮确认。

| - ⊂ ⊟1×0          |   | ① 我要申报       |      | X |      |
|-------------------|---|--------------|------|---|------|
| 邮箱:               |   | -            |      |   |      |
| *开户银行:            |   | ★单位全称:       |      |   |      |
| *工作单位:            | 请 | ★单位社保代码:     |      |   | 申请添加 |
| 亦但同志举伤中,          |   | ★单位统一社会信用代码: |      |   |      |
| (最多选6条)           |   | ★组织机构码:      |      |   | 修改   |
| 社会兼职情况:           |   | ★填报人手机号:     |      |   | 1    |
| (最多填8条)           |   |              |      |   | ~    |
| *绝技绝活:<br>(最多值6条) |   |              | 申请添加 |   | ^    |

"获得何荣誉称号"一栏,点击最右侧修改,打开详情页面选择以下荣誉,可多选,但不能超过6个,如无,点击"无"即可。同时可以手动填写相关荣誉称号并新增。

|          |                     | <b>駅箱・</b>       | *T*              | 作职务·            |         |
|----------|---------------------|------------------|------------------|-----------------|---------|
| 新上传      | *开户                 | 选择荣誉称号           |                  | ×               |         |
|          | *エピ                 | 请选择荣誉称号:         |                  |                 | 申请添加    |
|          | *获得何荣誉              | 院士               | 享受国务院政府特殊津贴 +    | 国家有突出贡献的中青年专家 土 | 修改      |
|          | (最多;                | 江苏省有突出贡献的中青年专家 王 | 无锡市有突出贡献的中青年专家 王 | 国家百千万人才工程人选     |         |
|          | 社会兼职<br>(最多         | 江苏省333工程培养对象     | 无                | 可手动填写相关荣誉称号 新增  | Û       |
|          | <b>*绝</b> 疗<br>(最多: | 已选择的荣誉称号:        |                  |                 | <u></u> |
| <b>þ</b> |                     |                  |                  |                 | 新增      |
| 1        | 职业工种大教              |                  | 取消保存             |                 | 级操作     |

"现有职业资格或技能等级或专项能力"一栏,如在个人信息页面上勾选了"乡 土人才",则本栏职业工种在没有匹配到系统提供的职业工种库信息后支持手动 输入,请输入后选择"职业工种等级"等级。

| 添加职业工种    |          | × |
|-----------|----------|---|
| * 职业工种:   | 请输入职业工种  |   |
| * 职业工种等级: | □一级 高级技师 |   |
| )         | □二级 技师   |   |
| 1         | □三级 高级工  |   |
| 1         | □四级 中级工  |   |
| )         | □五级 初级工  |   |
|           |          |   |
|           |          |   |
|           |          |   |
|           |          |   |
|           | 确定 取消    |   |

如不属于乡土人才一类,请点击新增按钮,选择类别,选择具体的职业工种,并选择职业工种等级,保存后在页面点击。

| 添加职业工种     |            |   | × |
|------------|------------|---|---|
| * 职业工种大类:  | 请选择职业工种大类  | ~ |   |
| *职业工种:     | 请选择职业工种…   | ~ |   |
| * 职业工种等级:「 | □一级 高级技师   |   |   |
| l          | □二级 技师     |   |   |
| ĺ          | □三级 高级工    |   |   |
| (          | □四级 中级工    |   |   |
| (          | □五级 初级工    |   |   |
|            | 确定取消       |   |   |
|            | MUAL HOURS |   |   |
|            |            |   |   |

新增职业工种及等级完成后,点击上传按钮,上传证书影印件。

| 1 现有职业资 | 管格或技能等级或专项能力 |       |         |       | 新增 |
|---------|--------------|-------|---------|-------|----|
| 序号      | 类别           | 职业工种  | 职业工种等级  | 证书影印件 | 操作 |
| 1       | 国家职业资格       | 统计调查员 | 一级 高级技师 | 1     | Ū  |

| 添加附件               |                 |      | ×      |  |
|--------------------|-----------------|------|--------|--|
| * 附件类别:<br>* 上传附件: | 职业工种证书复印件<br>上传 | v    |        |  |
|                    |                 | 确定取消 |        |  |
| 序号                 | 附件名称            | 附付   | 牛类别 操作 |  |
|                    |                 |      |        |  |
|                    |                 |      |        |  |

注意:无锡市高技能人才重点建设评审项目申报对职业工种等级均有要求,且每 个添加的职业工种必须上传证书影印件,如不符合要求,申报表将无法提交,请 及时补充完善。

| 职业工种 |        |                    |                  |   |   |    |      | 新增 |
|------|--------|--------------------|------------------|---|---|----|------|----|
| 序号   | 职业工种大类 | 职业工种               |                  |   |   | 职业 | 工种等级 | 操作 |
|      |        |                    |                  |   |   |    |      |    |
|      |        |                    |                  |   |   |    |      |    |
|      |        | 添加 (办学类型) 本        | 机构可培训工种          | > | < |    |      |    |
|      |        |                    |                  |   |   |    |      |    |
|      |        | * 职业工种大类:          | 国家职业资格           | ~ |   |    |      |    |
|      |        | * 昭小小工業中・          | 法准权职业工新          |   |   |    |      |    |
|      |        | 40 <u>11-1</u> 11. | 间201年中心北上4下…     |   |   |    |      |    |
|      |        | * 职业工种等级:          | 清洗择职业工种          |   |   |    |      |    |
|      |        |                    | 安全评价师            | ^ |   |    |      |    |
|      |        |                    | 行政办事员            |   |   |    |      |    |
|      |        |                    | 政务服务综合窗口办事员      |   |   |    |      |    |
|      |        |                    | 社区事务员            |   |   |    |      |    |
|      |        |                    | %计调查员<br>计闭合息管理员 |   |   |    |      |    |
|      |        |                    | 劝募员              |   |   |    |      |    |
|      |        |                    | 机要员              | ~ |   |    |      |    |
|      |        |                    | れ 亜 福 信 小 を 用    |   |   |    |      |    |
|      |        |                    | <sup>伸定</sup> 以消 |   |   |    |      |    |

**"学历"**一栏将从学信网获取学历,学信网上传的学历不能修改、删除。如展示为空,可能是学信网未收录,可点击新增,新增学历。

| 学历 |    |      |          |            |      |      | 新增 |
|----|----|------|----------|------------|------|------|----|
| 序号 | 学历 | 学位   | 毕业院校     | 毕业时间       | 毕业专业 | 毕业证书 | 操作 |
| 1  | 本科 | 学士学位 | 武汉测绘科技大学 | 2020-06-29 | 测试   | ٦    | C  |

新增的学历需要上传学历证书影印件佐证,原则上所有新增的学历都需要学 历证书影印件。

| * 学历: | 请选择学历      | ~               |
|-------|------------|-----------------|
| * 学位: | 请先选择学历     |                 |
| 毕业院校: | 请输入并选择已有学院 |                 |
| 毕业时间: | 请填写        | 2 <sup>14</sup> |
| 毕业专业: | 请填写        |                 |

"现有专业技术资格"一栏将从无锡市职称系统自动获取,获取的无法修改、 删除。如无锡市职称系统未收录,可自行新增。

| 一现有专业排 | 支术资格     |     |            |      | 新増  |
|--------|----------|-----|------------|------|-----|
| 序号     | 现有专业技术资格 | 级别  | 资格取得时间     | 资格证明 | 操作  |
| 1      | 高级       | 助理级 | 2020-07-01 | ٦    | C D |

新增的专业技术资格需要上传资格证明影印件佐证,原则上所有新增的专业 技术资格都需要资格证明影印件。

| * 技术资格: | 高级         |                  |
|---------|------------|------------------|
| * 获取时间: | 2020-07-01 | 1-1-1-<br>[::::] |
| * 级别:   | 助理级        |                  |

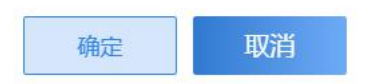

## 四、无锡市高技能人才重点建设评审项目申报

用户基本信息维护完成后,可进入首页进行无锡市高技能人才重点建设评审项目申报。

|       |                    |                            |                                 |        |         | 🖞 (Sideria |    |
|-------|--------------------|----------------------------|---------------------------------|--------|---------|------------|----|
| Ć     | 无锡人才<br>无锡市高技能     | <b>人事公共服务</b><br>人才重点建设评审项 | <b>各一体化平台</b><br><sup>目申报</sup> |        | 1       |            | 證录 |
|       | <b>尼</b> 技能大师工作室申报 | 我要申报                       | 工作室冬森                           | 工作室工作领 | 填报时间 状衣 | 5. 福作      |    |
|       | 首席技师申报             | 1                          | 14                              | 域      | 草稀      |            |    |
|       | 技术能手申报             |                            | 1                               | Go 共1  | 条       |            |    |
| 现有职业资 | 8格或技能等级或专项能力       |                            |                                 |        |         | 新増         |    |
| 序号    | 类别                 | 职业工种                       |                                 |        | 职业工种等级  | 操作         |    |
| 1     | 国家职业资格             | 行政办事员                      |                                 |        | 一级 高级技师 | Ū          |    |
| 2     | 国家职业资格             | 行政办事员                      |                                 |        | 二级 技师   | 1          |    |

本操作手册将详细描述"无锡市企业首席技师"申报流程。

### 4.1 无锡市企业首席技师申报

点击左侧"企业首席技师申报" 申报按钮,进入"企业首席技师"申报列 表页,点击"我要申报"按钮,打开申报表单。

| 技能大师工作室申报       | 我要申报  |      |        |      |    |    |
|-----------------|-------|------|--------|------|----|----|
|                 | 序号 姓名 | 职业工种 | 职业工种等级 | 填报时间 | 状态 | 操作 |
| <b>記</b> 首席技师申报 |       |      |        |      |    |    |
| <b>技</b> 术能手申报  |       |      |        |      |    |    |

《企业首席技师申报表》详情页如下,部分字段将自动从个人基本信息同步 获取,如:姓名、性别、照片等。请根据页面字段完善申报表。

| 我要申报     |                       |          |          |          | ×                     |
|----------|-----------------------|----------|----------|----------|-----------------------|
|          | 1                     | 2        | 3        |          |                       |
|          | 查看申报表单                | 上传附件     | 完成       |          |                       |
| 基本信息     | 如需修改信息,请到首页上方个人申请信息页目 | 面进行修改    |          |          |                       |
| *姓名:     |                       | *性别:     |          | -        |                       |
| *出生日期:   |                       | *民族:     |          | 1994 - C |                       |
| *政治面貌:   | 群众                    | *身份证号码:  |          |          |                       |
| *工作单位:   |                       | *所属区(县): |          |          |                       |
| *电子邮箱:   |                       | *QQ号:    |          |          |                       |
| *参加工作时间: |                       |          | *联系      | 系电话:     |                       |
| *本人银行卡号: |                       |          | *开卡银行    | 行名称:     |                       |
|          |                       | 保存       | 下一步      |          | 激活 Windo<br>转到"设置"以激沉 |
| 本职业从小    | <b>业时间、文化程度、</b> 技    | 能水平等     | 字段需在申报表  | 表补充完善    | 0                     |
| 工作时间:    |                       |          | *联系电话:   |          |                       |
| 银行卡号:    |                       |          | *开卡银行名称: |          |                       |

| *通讯地址:             |                                        |                                        |                                                                                                    |
|--------------------|----------------------------------------|----------------------------------------|----------------------------------------------------------------------------------------------------|
| *邮政编码:             |                                        | *本职业从业时间:                              | 100 (100 (100 (100 (100 (100 (100 (100                                                                                     |
| *文化程度:             |                                        |                                        | ×.                                                                                                    |
| *技能水平:<br>(最多500字) | 34234342343423434234342343423434234342 | 42343423434234342343423434234342343423 | 2343423434234342343423434234342343423<br>342343423434234342343423434234342343<br>343423434234342343423434234342343423<br>* |
| *主要技术成果文字说<br>明:   | 34234342343423434234342343423434234342 | 42343423434234342343423434234342343423 | 234342343423434234342343423434234342                                                                                       |
|                    | 保存                                     | 下一步                                    | 激活 Window<br>转到"设置"以激活                                                                                                    |

请如实填写领办人近五年主要工作业绩及工作室成立来业绩等内容,上限不超过五百字。

| *技能水平:<br>(最多500字)           |   |
|------------------------------|---|
| *主要技术成果文字说<br>明:<br>(最多500字) |   |
| *事迹简介:<br>(最多500字)           | I |

"**职业工种"**一栏点击选择工种,在弹出页选择一条记录作为本次申报的职业资格或技能等级或专业技术资格。

| 选择上种 *国家职业分 |
|-------------|
|-------------|

请注意无锡市首席技师的申报标准为职业工种等级达到二级及以上或专业 技术资格高级及以上,且已在个人信息页上传证书影印件,否则弹出列表不展示。 如属于乡土技艺技能且不在职业工种目录内的,则应由申报人自主填写所从事技 艺工种及同等水平等级证书、证明。

| 四年现(f     | 此处仅展示       | 符合申报标准的记录,新增或多  | 1245页值<br>記書请至个人信息页操作 |            | 2     |
|-----------|-------------|-----------------|-----------------------|------------|-------|
| 现有职<br>选择 | 业资格或技<br>序号 | ;能等级或专项能力<br>类别 | 职业工种                  | 职业工种等级     | 证书影印件 |
| 0         | 1           | 国家职业资格          | 统计调查员                 | 二级 技师      | 1     |
| 0         | 2           | 技能等级            | 机要员                   | 二级 技师      | 1     |
| 现有专       | 业技术资格       | ł               |                       |            |       |
| 选择        | 序号          | 现有专业技术资格        | 级别                    | 资格取得时间     | 资格证明  |
| 0         | 1           | 测试专业技术资格高级      | 高级                    | 2020-07-01 | 1.    |
|           |             |                 | 确定取消                  |            | 海尔    |

主要业绩一栏,点击右边新增,添加主要业绩内容(单条记录 20 字以内)

|      | 宣有" 添加 | 主要业绩  |           | ×        |     |    |
|------|--------|-------|-----------|----------|-----|----|
| 主要业绩 |        | * 内容: | 测试主要业绩    | $\hat{}$ |     | 新増 |
|      |        |       |           |          |     | 操作 |
|      |        |       |           |          |     |    |
| 主要经历 |        | Γ     | 确定        |          |     | 新増 |
| 开始时间 | 结束时间   |       | HXIE HXIE |          | 证明人 | 操作 |

| 添加主要业绩 |        |    |     | × |
|--------|--------|----|-----|---|
| * 内容:  | 测试主要业绩 |    | < > |   |
|        |        |    |     |   |
|        |        |    |     |   |
|        | 确定     | 取消 |     |   |

**主要经历**一栏,点击右侧"新增",添加主要经历,选择开始时间、结束时间, 在何单位学习、工作,证明人,点击"确定"并保存。

|              | 查看印  | 添加主要经历       |              | × × |      |      |
|--------------|------|--------------|--------------|-----|------|------|
| ┃主要经历        |      | * 开始时间:      |              |     |      | 新增   |
| 开始时间         | 结束时间 | * 结束时间:      | Ent.         |     | 证明人  | 操作   |
|              |      | * 在何单位学习、工作: | 请输入在何单位学习、工作 | - 8 |      |      |
| 「有何技术特长或技术绝招 |      | * 证明人:       | 请输入证明人       |     |      | が「「白 |
| 内容           |      |              |              |     | 证明材料 | 操作   |
|              |      |              | 确定取消         |     |      |      |

**有何技术特长或技术绝招**一栏,点击右侧"新增",添加记录,输入内容及证明人,点击"确定"保存。

| 有何突出贡献获何种奖励和荣誉称号 |                            |                                                                            |        | 新增  |
|------------------|----------------------------|----------------------------------------------------------------------------|--------|-----|
| 内容               |                            | 证明人或证明材料                                                                   | 证明材料   | 操作  |
| 测试               |                            | 测试证明材料                                                                     | £      | Đ   |
|                  | 添加技术特长或绝纳<br>* 内容<br>* 证明/ | 23<br>23: 请输入内容<br>13: 请输入证明人<br>24: 1000000000000000000000000000000000000 | ×      |     |
|                  |                            |                                                                            |        |     |
| 保存后点击列表页的i       | 证明材料提交                     | で明朝日 ,上传                                                                   | 相关证明材料 | r o |

| 添加附件    |                          |      |      | >  |
|---------|--------------------------|------|------|----|
| * 附件类别: | 请选择附件类别                  | ^    |      |    |
| ★ 上传附件: | 请选择附件类别<br>技术特长或技术绝招证明材料 |      |      |    |
|         |                          |      |      |    |
|         |                          | 确定取消 |      |    |
| 序号      | 附件名称                     |      | 附件类别 | 操作 |
|         |                          |      |      |    |
|         |                          |      |      |    |

**技术革新技能竞赛获奖情况**一栏,点击"新增",添加记录,输入内容及证明人, 点击"确定"保存。

| 技术革新技能竞赛获奖情况 |          |      | 新增 |
|--------------|----------|------|----|
| 内容           | 证明人或证明材料 | 证明材料 | 操作 |
| 测试,          | 测试证明人    | ı£   | Ū  |
| 测试内容         | 测试证明材料   | ٦    | Ū  |
|              |          |      |    |
|              | 证明材料     |      |    |
|              |          |      |    |

保存后点击列表页的证明材料提交按钮 \_\_\_\_\_,上传相关证明材料。

| 添加附件    | ļ.                  |      |      | ×  |
|---------|---------------------|------|------|----|
| * 附件类别: | 竞赛获奖证明材料<br>请选择附件考别 | ~    |      |    |
| * 上传附件: | 竟喜获奖证明材料            |      |      |    |
|         |                     |      |      |    |
|         |                     | 确定取消 |      |    |
| 序号      | 附件名称                |      | 附件类别 | 操作 |

**有何突出贡献获何种奖励和荣誉称号**一栏,点击"新增",添加记录,输入 内容及证明人,点击"确定"保存。

| 有何突出贡献获何种奖励和荣     | 誉称号                                                                                    |                   |                                                                                                    |              | 新増   |
|-------------------|----------------------------------------------------------------------------------------|-------------------|----------------------------------------------------------------------------------------------------|--------------|------|
| 内容                |                                                                                        | 证明人或证明标           | 料                                                                                                    | 证明材料         | 操作   |
| 测试                |                                                                                        | 测试证明材料            | ł                                                                                                    | ٦            | Ū    |
| 保存后点击3<br>上传市级及以上 | 列表页的证明<br>的奖励和荣誉<br><u>添加期件</u><br>• 附件类别: 蓝点译附件类别。<br>• 上代明件: 上传<br>磁注: 请上传中成及以上的奖励和体 | 材料提交按钮<br>称号证明材料。 | 证明材料         ①         ①         》         》         》         》         》         》         》         》         》         》         》         》         》         》         》         》         》         》         》         》         》         》         》         》         》         》         》         》         》         》         》         》         》         》         》         》         》         》         》         》         》         》         》         》         》         》         》         》         》         》         》         》         》       < | 上传相关证明ᡮ<br>★ | 材料,请 |
|                   |                                                                                        |                   |                                                                                                    |              |      |

申报表单填报无误后,进入下一步上传附件页面,请仔细阅读页面提示,《无 锡市企业首席技师申报表》请**务必下载**系统中自动生成的文件,盖章后上传,其 余附件根据要求上传,所有附件推荐上传 PDF 格式,不可上传 zip、rar 等压缩 包格式。确认完成所有信息填报完成后,点击页面上"提交"按钮,提交本条企 业首席技师申报记录。

| 我要申报     |                                                                                                    |                                              |         | ×                               |
|----------|----------------------------------------------------------------------------------------------------|----------------------------------------------|---------|---------------------------------|
|          | 查看中报表单                                                                                                    | 2上传附件                                        | 3<br>完成 |                                 |
| 上传附件     | <ul> <li>1、《无锡市企业首席技师推荐表》请务必下载</li> <li>2、身份证只需上传正面(印有头像的一面)。</li> <li>3、请下载系统中的候选人所在单位及上级主管</li> <li>4、请下载系统中的个人承诺书模板,并盖章上</li> </ul> | 2系统中模板,盖章后上传PDF版。<br>3部门的推荐确模板,并盖章上传。<br>-传。 |         |                                 |
| 无锡市企业首席技 | <b>友师推荐表:</b><br>技师推荐表pdf                                                                                                    |                                              |         |                                 |
|          |                                                                                                    | 上一步 脱交                                       |         | 激活 Windows<br>转到"设置"以激活 Window: |

| 序号 | 操作 | 附件类别         | 附件名称 |
|----|----|--------------|------|
| 1  | £  | 无锡市企业首席技师推荐表 |      |
| 2  | £  | 身份证          |      |
| 3  | ſ  | 相关证明材料扫描件    |      |
| 4  | £  | 个人承诺书        |      |

提交成功后请耐心等候审核结果。

| 我要申报 |        |                            |    | ×        |
|------|--------|----------------------------|----|----------|
|      | 查看申报表单 | 上传附件                       | 完成 |          |
|      |        | 0                          |    |          |
|      |        |                            |    |          |
|      | 慾      | 提交成功!<br>同在首席技师申报列表查看审核进度! |    |          |
|      |        | 输认                         |    | 激活 Windo |

#### 4.2 其他注意事项

线上提交申请后,需要将盖好单位公章的《无锡市企业首席技师申报表》线 下提交区县人社局相关业务处室。